# OVER 2 MINUTEN BEN JIJ AAN HET VRELAXEN!

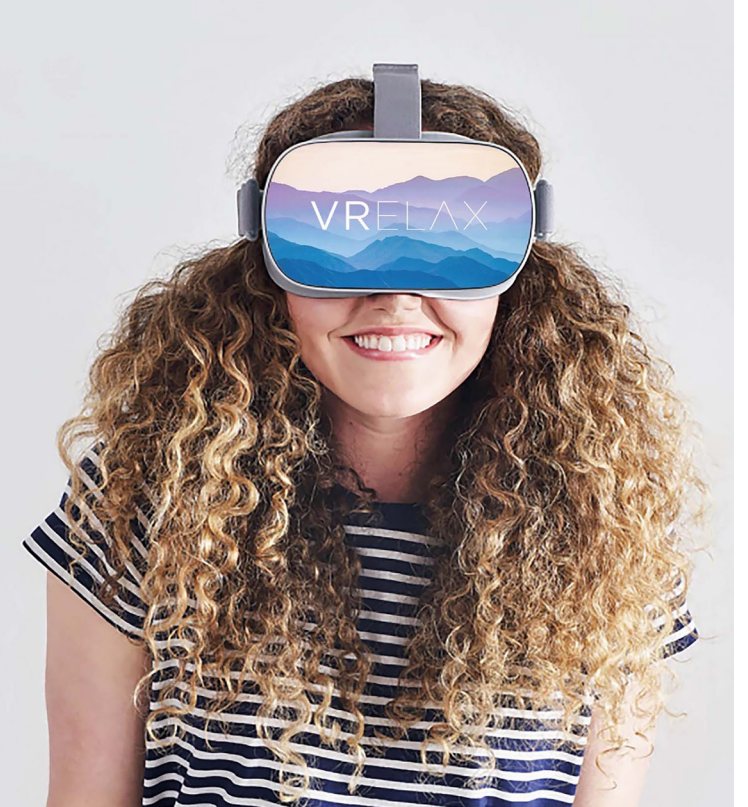

#### **VR-bril knopfuncties**

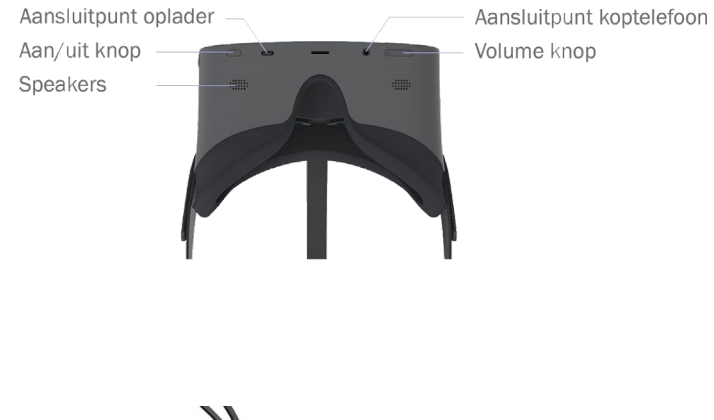

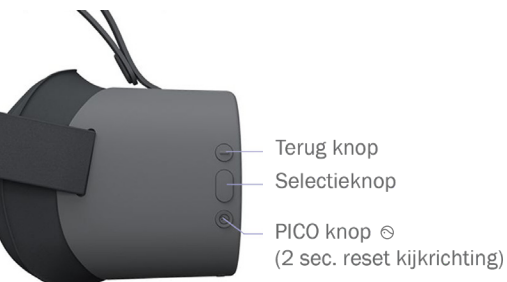

#### STAP 1

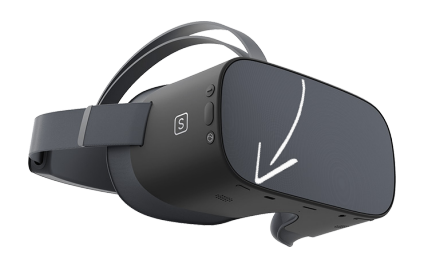

Aan/ uit knop

Start de VR-bril door 3 seconden op de aan/uit knop te drukken. Deze knop bevindt zich onder op de VR-bril aan de rechterzijde.

#### **STAP 3**

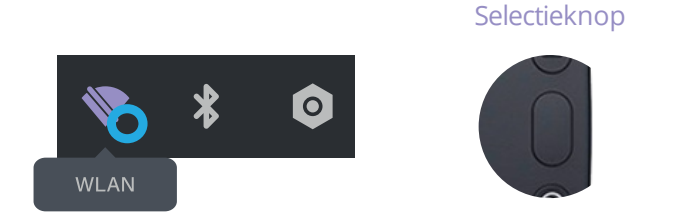

Om updates en nieuwe content te ontvangen, moet je verbinden met internet. Beweeg de stip • met je hoofd naar het Wi-Fi icoon (WLAN) onderin de menu balk. Kies jouw netwerk door op de ovale selectieknop te drukken (rechterzijde VR-bril). Wanneer je verbonden bent, druk je op de PICO knop ☉.

## STAP 2

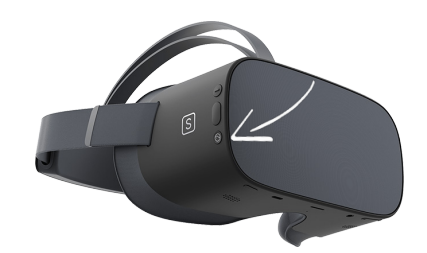

Je krijgt nu een melding te zien. Druk op de PICO knop ⊚ (rechterzijde VR-bril) om door te gaan.

### **STAP 4**

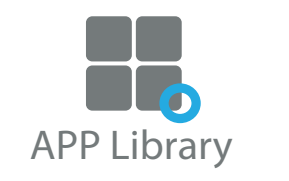

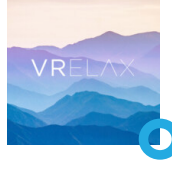

Beweeg de stip • met je hoofd naar 'APP Library' • en druk tegelijkertijd op de ovale selectieknop (rechterzijde VR-bril). Selecteer vervolgens de VRelax app. Volg de instructies en vul de gebruikerscode in. Wanneer je de app afsluit en opnieuw opstart zal de app vragen om opnieuw je gebruikerscode in te vullen.

Je kan de app 7 dagen offline gebruiken. Hierna zal de app vragen om weer verbinding te maken met het internet.

PICO knop

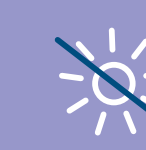

Zorg ervoor dat er **nooit** direct zonlicht op de lenzen valt. Dit geeft onmiddelijke schade en valt niet onder de garantie.

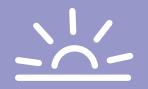

Staat de horizon verkeerd? Je kan de kijkrichting resetten door 2 seconden op de PICO knop ⊙ te drukken (rechterzijde).

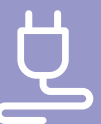

Als je klaar bent, kan je de VR-bril weer aansluiten aan de oplader.

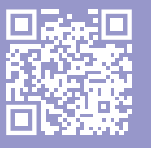

Scan de QR-code met de camera van je telefoon voor instructie videos en downloads.